# Ariba Network Order Processing Guide

SAP Ariba

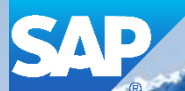

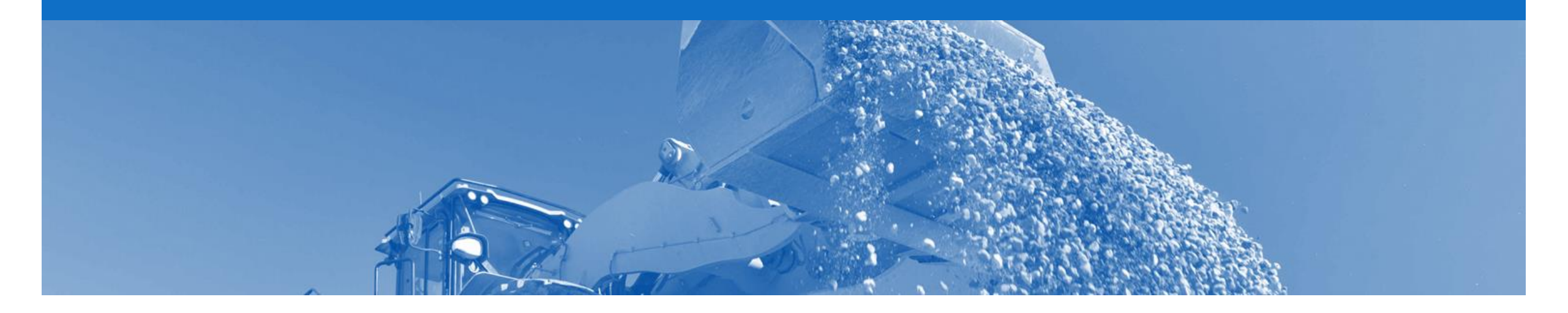

## Introduction

The purpose of this document is to provide the information suppliers need to effectively transact with Rio Tinto via the Ariba Network. This document provides step by step instructions, procedures and hints to facilitate a smooth flow of procurement between Rio Tinto and supplier.

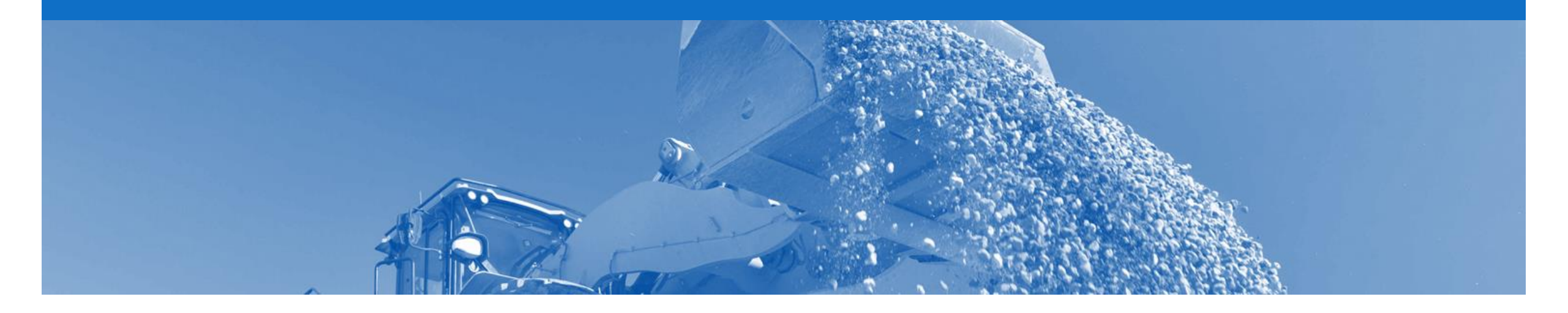

## **Table of Contents**

Select by clicking on the links:

Material Order

- Repair Order & Consignment Order
- <u>Confirmation Order</u>
- The Service Order
  - Planned Service
  - Unplanned Service
  - <u>\$0 Value Unplanned</u>
- Price Basis Quantity
- Ship Notice
  - Ship Notice Cancel
- Goods Receipt Notice

- Order Confirmation
  - <u>Confirm Entire Order</u>
  - Update Line Items
  - Reject Entire Order

### **Inbox – Orders and Releases**

The **Orders and Releases** category displays a summary of all the purchase orders sent from Buyers.

**Note (N):** The columns can be sorted into alphabetical (A-Z or Z-A) or numerical (0–9 or 9–0) order by clicking on the column heading.

| Ariba N          | letwork                                                                     |                                    |                                                              |                    |             | Company          | y Settings <b>▼</b>           |                                  | 🔽 🏪 Help    | Center »                          |
|------------------|-----------------------------------------------------------------------------|------------------------------------|--------------------------------------------------------------|--------------------|-------------|------------------|-------------------------------|----------------------------------|-------------|-----------------------------------|
| HOME             | BOX OUTBOX                                                                  | CATALOGS                           | REPORTS                                                      |                    |             |                  | CS                            | SV Documents 🗸                   | Creat       | e 🗸                               |
| Orders and Relea | ases Time & Expen                                                           | se Sheets                          | Early Payments                                               | Scheduled Payments | Remittances | Inquiries No     | otifications N                | lore                             |             |                                   |
| Orders an        | d Releases                                                                  |                                    |                                                              |                    |             |                  |                               |                                  |             |                                   |
| Orders           | The <b>Ver</b> . Is th<br>the order. 1 =<br>= changed                       | e versior<br>the orig<br>d order a | n number of<br>inal order, 2<br>nd so on                     |                    |             |                  | The<br>is t                   | Amount Invoic<br>the total amour | ed<br>It    |                                   |
| Orders a         | nd Releases (14)                                                            | $\overline{\mathbf{V}}$            |                                                              |                    |             |                  |                               |                                  |             |                                   |
| Тур              | oe Order Number                                                             | Ver S                              | Ship To Address                                              | Amount             | Date 1      | Order Status     | Settlement                    | Amount Invoiced                  | Revision    | Actions                           |
| Custome     Orc  | er: Demo Buyer - TEST                                                       | (14)<br>1 (                        | Some Department of My<br>Company , sydney, NSW<br>Australia  | 7, \$70,470.00 AUD | 15 Aug 2016 | New              | Invoice                       | \$0.00 AUD                       | Original    | Actions -                         |
| Orc              | ler FZ 43                                                                   | 1                                  | Some Department of My<br>Company<br>Sydney, NSW<br>Australia | \$8,000.00 AUD     | 4 Apr 2016  | New              |                               | \$0.00 AUD                       | Original    | Actions -                         |
| k                | The <b>Order</b><br><b>Number</b> is the<br>ouyers Purchase<br>Order Number |                                    |                                                              |                    |             | The O<br>the cu  | rder Status                   | is<br>of                         | Th<br>drop  | e Actions<br>down allows          |
|                  |                                                                             |                                    |                                                              |                    |             | the or<br>Confir | der, e.g. Nev<br>med, Invoice | w,<br>ed                         | creat<br>op | ion without<br>ening the<br>order |

## **Open the Purchase Order**

- 1. Click **Inbox** tab on the Dashboard.
- Screen displays: Orders and Releases
- 2. Click the **Order Number** to open the order.
- Screen displays: Purchase Order

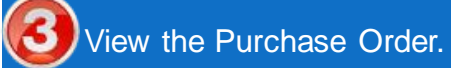

| Ariba          | Netv              | work        |               |                                                             |                         |             | Comp         | any Settings 🔻 |               | 18-31 | 🔻 🏪 Help                                                                       | Center »                                                                              |
|----------------|-------------------|-------------|---------------|-------------------------------------------------------------|-------------------------|-------------|--------------|----------------|---------------|-------|--------------------------------------------------------------------------------|---------------------------------------------------------------------------------------|
| НОМЕ           | INBOX             |             | CATALO        | gs reports                                                  |                         |             |              |                | CSV Documents | •     | Create                                                                         | 9 ▼                                                                                   |
| Orders and Rel | leases            | Time & E    | xpense Sheets | Early Payments                                              | Scheduled Payments      | Remittances | Inquiries    | Notifications  | More          |       |                                                                                |                                                                                       |
| Orders a       | and R             | eleases     |               |                                                             |                         |             |              |                |               |       |                                                                                |                                                                                       |
| Order          | rs and F          | Releases    | Items to Sh   | nip                                                         |                         |             |              |                |               |       |                                                                                |                                                                                       |
| ► Sear         | rch Filt          | ers         |               |                                                             |                         |             |              |                |               |       |                                                                                |                                                                                       |
| Orders         | and R             | leleases (1 | 4)            |                                                             |                         |             |              |                |               |       |                                                                                |                                                                                       |
| 1              | Туре              | Order Numb  | er Ver        | Ship To Address                                             | Amount                  | Date ↓      | Order Status | Settlement     | Amount Invo   | iced  | Revision                                                                       | Actions                                                                               |
| ✓ Custo        | omer: De<br>Order | PO12351     | 2             | Some Department of M<br>Company , sydney, NSV<br>Australia  | y<br>N, \$70,470.00 AUD | 15 Aug 2016 | New          | Invoice        | \$0.00        | AUD   | Original                                                                       | Actions -                                                                             |
| $\bigcirc$ (   | Order             | PO96743     | 1             | Some Department of M<br>Company<br>Sydney, NSW<br>Australia | y<br>\$8,000.00 AUD     | 4 Apr 2016  | New          | Invoice        | \$0.00        | AUD   | Original                                                                       | Actions v                                                                             |
|                |                   |             |               |                                                             |                         |             |              |                |               |       | Confirm<br>Update I<br>Reject E<br>Ship No<br>Standar<br>Credit M<br>Line Iter | Entire Order<br>Line Items<br>ntire Order<br>tice<br>d Invoice<br>emo<br>n Credit Mem |

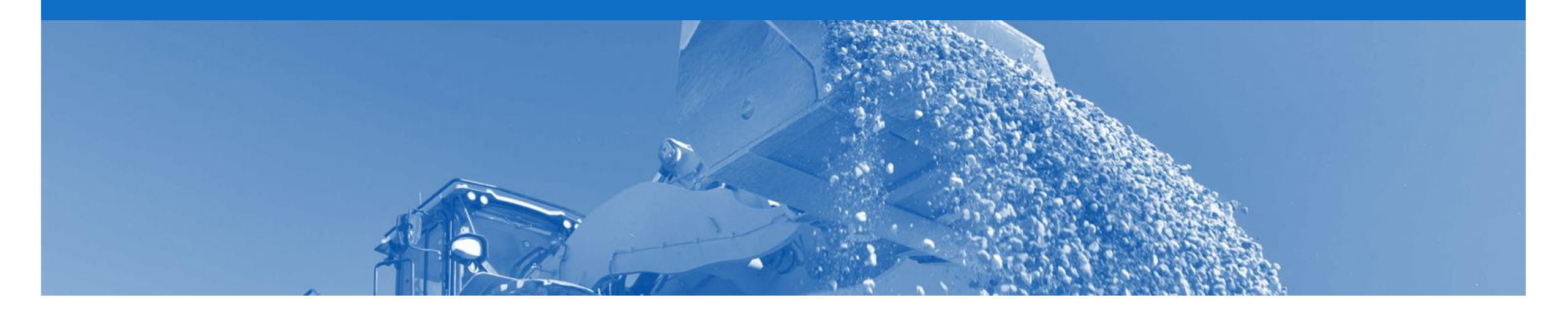

## **Material Order**

- The Purchase Order (PO) is the source document for the order and all subsequent documents are created from the PO
- A PO is a commercial document issued by a buyer to a seller, indicating types, quantities, and agreed prices for products or services the seller will provide to the buyer. Receiving an Order from your buyer constitutes an offer to buy products or services
- Any field with an \* is a mandatory field and a value is required to be entered
- Multiple Invoices can be created against the same PO line up to the quantity/value available on that PO line
- Orders are always from one company within Rio Tinto, eg. Hunter Valley Coal. Deliveries may be required to different plants with the same order or to a logistics provider
- Order Types
  - Order Goods items only
  - Repair Order Contains items that require to be repaired, referenced by a Goods Forwarding Advice (GFA) document number
  - Consignment Order Goods used within Rio Tinto which are under a consignment agreement
  - · Confirmation -Sent to Ariba Network so an invoice can be raised against it

## **Header Level Details**

The Purchase Order Header displays the:

- 1) Purchase Order Number.
- 2) Order History.
- 3) Purchase Order **Status** (Status will change as the order is actioned. E.g. Once an invoice is created the Order Status will say Invoiced).
- 4) Terms and Conditions.
- 5) Rio Tinto Contact Information.
- 6) Ship To details.
- 7) Bill To details.
- 8) Click **Details** to see further Line Level details.
- Scroll down to Line Items

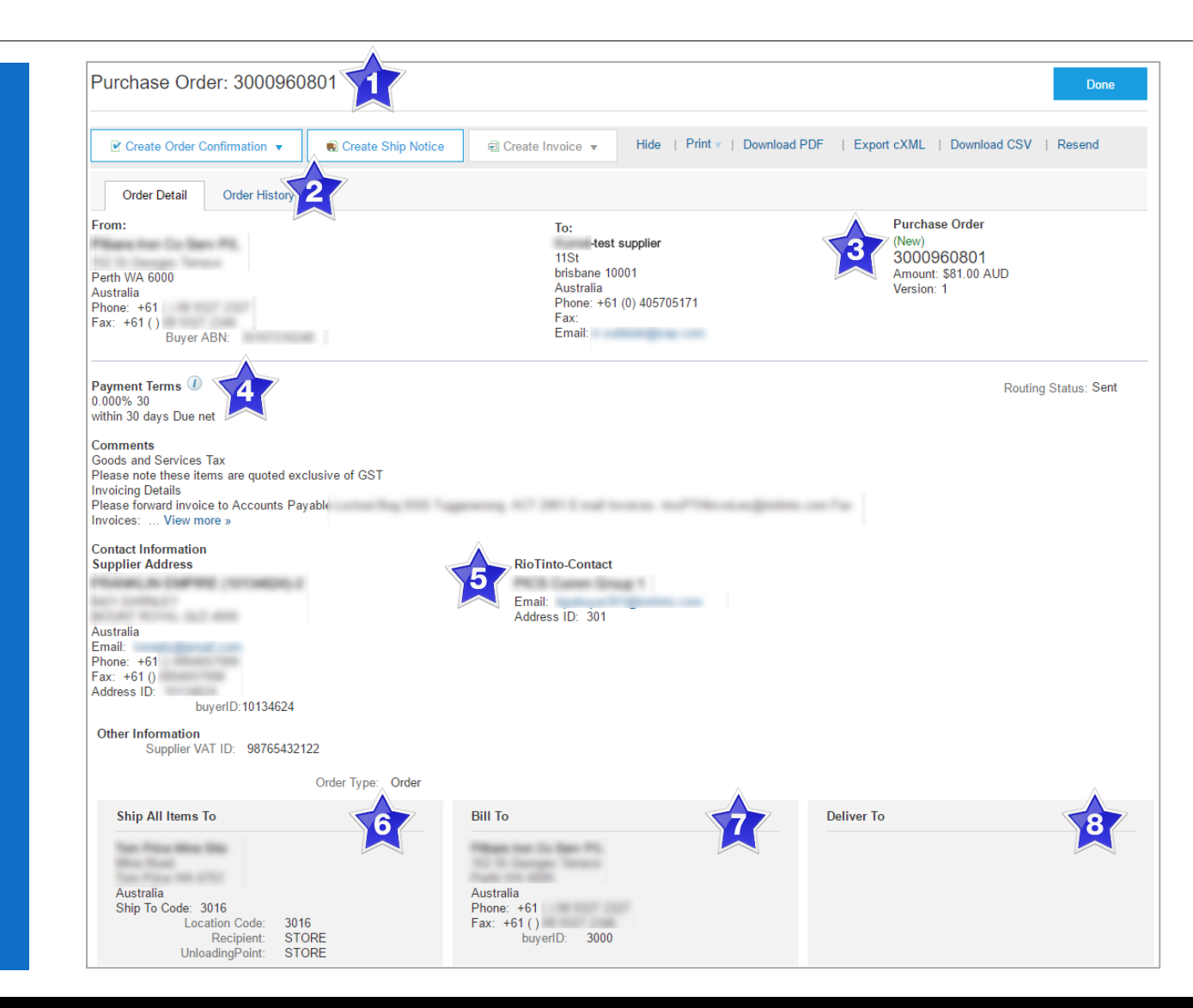

### **Order – Line Item Level**

- 9) Click **Details** to see further Line Level details.
- 10) Click **Done** to return to the Inbox.

#### **Material Order**

- Identify the items requested
- Determine whether the items are in stock
- Validate the information contained within the PO
- Review the shipping address
- Ensure that the details of items in the order are correct
- Check fields required by the business and any Comments

| Line Ite                                                | ems                                                  |                                                                                        |                                                  |                |                  |             |                    |                 | 9 ow Ite    | em Details      | ■     |
|---------------------------------------------------------|------------------------------------------------------|----------------------------------------------------------------------------------------|--------------------------------------------------|----------------|------------------|-------------|--------------------|-----------------|-------------|-----------------|-------|
| Line #                                                  | Part #                                               | Customer Part #                                                                        | Туре                                             | Return         | Revision Level   | Qty (Unit)  | Need By            | Price           | Subtotal    |                 |       |
| 1                                                       | VMN                                                  |                                                                                        | Material                                         |                |                  | 2.0 (EA)    | 15 Jun 2017        | \$40.50 AUD     | \$81.00 AUD | Details         |       |
| Desc                                                    | ription: Tes                                         | st Z7311                                                                               |                                                  |                |                  |             |                    |                 |             |                 |       |
| Order submit<br>Received by<br>This Purchas<br>Network. | ted on: Tuesday<br>Ariba Network o<br>e Order was se | y 27 Jun 2017 10:00 PM GM<br>on: Tuesday 27 Jun 2017 2:<br>ent by Rio Tinto - TEST AN( | MT+10:00<br>20 PM GMT+10:00<br>01003886221-T and | delivered by A | Ariba            |             |                    |                 | Su          | b-total: \$81.0 | 0 AUD |
| Creat                                                   | te Order Con                                         | firmation 🔻 🔹                                                                          | Create Ship Notio                                | e e            | Create Invoice 🔻 | Hide   Prin | nt 🔻   Download PD | F   Export cXML | Download CS | V   Resend      | ł     |
|                                                         |                                                      |                                                                                        |                                                  |                |                  |             |                    |                 |             | 107 D           | one   |

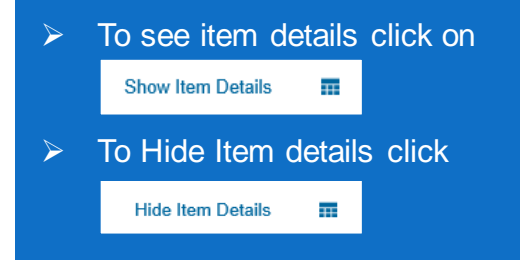

### **Repair Order & Consignment Order – Line Item Level**

#### **Repair Order**

Contains items that require to be repaired, referenced by a Goods Forwarding Advice (GFA) document number

• Example ►

#### **Consignment Order**

Goods used within Rio Tinto which are under a consignment agreement

Example ►

|               |                        |            |                 |          |        |                |                     |                                     |                       | Show item L               | Jetails |
|---------------|------------------------|------------|-----------------|----------|--------|----------------|---------------------|-------------------------------------|-----------------------|---------------------------|---------|
| .ine #        | Change                 | Part #     | Customer Part # | Туре     | Return | Revision Level | Qty (Unit)          | Need By                             | Price                 | Subtotal                  |         |
| 12            |                        |            | 20008760        | Material |        |                | 3.0 (BX)            | 13 Jul<br>2017                      | \$11.00 AUD           | \$33.00<br>AUD            | Details |
| Descrip       | otion: ABS             | ORBENT PAD | ,200/BOX        |          |        |                |                     |                                     |                       |                           |         |
| <del>10</del> | →<br>Deleted           | VMN_CHG    | 20000430        | Material |        |                | <del>2.0 (EA)</del> | <del>3 Aug</del><br><del>2017</del> | <del>\$5.00 AUD</del> | <del>\$10.00</del><br>AUD |         |
| Descrip       | otion: <del>Test</del> | Material-  |                 |          |        |                |                     |                                     |                       |                           |         |

|                                                | Order T                                              | ype: Consi                                           | gnmentOrder                                                           |                           |                     |        |                |            |                                                        |             |                |               |       |
|------------------------------------------------|------------------------------------------------------|------------------------------------------------------|-----------------------------------------------------------------------|---------------------------|---------------------|--------|----------------|------------|--------------------------------------------------------|-------------|----------------|---------------|-------|
| Line Ite                                       | ems                                                  |                                                      |                                                                       |                           |                     |        |                |            |                                                        |             | Show Iter      | n Details     |       |
| Line #                                         | Change                                               | Part #                                               | Customer Part #                                                       | Туре                      | Category            | Return | Revision Level | Qty (Unit) | Need By                                                | Price       | Subtotal       |               |       |
| 10<br>Desc                                     | ription: AB                                          | SORBENT F                                            | 20008760<br>PAD.200/BOX                                               | Material                  | Consignment         |        |                | 2.0 (BX)   | 19 Jul<br>2017                                         | \$0.00 AUD  | \$0.00<br>AUD  | Details       |       |
| <b>20</b>                                      | +<br>Edited                                          | VMN                                                  | 20000430                                                              | Material                  |                     |        |                | 2.0 (EA)   | 19 Jul<br>2017<br><del>19 May</del><br><del>2017</del> | \$40.50 AUD | \$81.00<br>AUD | Details       |       |
| Order submitt<br>Received by /<br>This Purchas | ed on: Thursda<br>Ariba Network o<br>e Order was sei | ny 18 May 201<br>Dri: Friday 23 J<br>nt by Rio Tinto | 7 10:00 PM GMT+10:00<br>un 2017 10:19 AM GMT+<br>- TEST AN01003886221 | 10:00<br>-T and delivered | l by Ariba Network. |        |                |            |                                                        |             | Sub-           | total: \$81.0 | 0 AUD |

## **Confirmation Order – Line Item Level**

Reviewing a Purchase Order

Sent to Ariba Network so an invoice can be raised against it

|                                                 |                                                   | Order Type:                                                                                        | Confirmatio                              | n                        |                |            |            |             |              |                |        |
|-------------------------------------------------|---------------------------------------------------|----------------------------------------------------------------------------------------------------|------------------------------------------|--------------------------|----------------|------------|------------|-------------|--------------|----------------|--------|
| Line Ite                                        | ems                                               |                                                                                                    |                                          |                          |                |            |            |             | Show Ite     | em Details     |        |
| Line #                                          | Part #                                            | Customer Part #                                                                                    | Туре                                     | Return                   | Revision Level | Qty (Unit) | Need By    | Price       | Subtotal     |                |        |
| 10                                              |                                                   |                                                                                                    | Material                                 |                          |                | 10.0 (EA)  | 4 Jul 2017 | \$15.00 AUD | \$150.00 AUD | Details        |        |
| Desc                                            | cription: co                                      | onfirmation order test                                                                             |                                          |                          |                |            |            |             |              |                |        |
| Order submitt<br>Received by /<br>This Purchase | ted on: Thursd<br>Ariba Network<br>se Order was s | day 22 Jun 2017 10:00 PM GMT<br>; on: Thursday 22 Jun 2017 12:1:<br>ent by Rio Tinto - TEST AN0100 | +10:00<br>3 PM GMT+10:0<br>3886221-T and | 00<br>delivered by Ariba | a Network.     |            |            |             | Sub-         | -total: \$150. | 00 AUD |

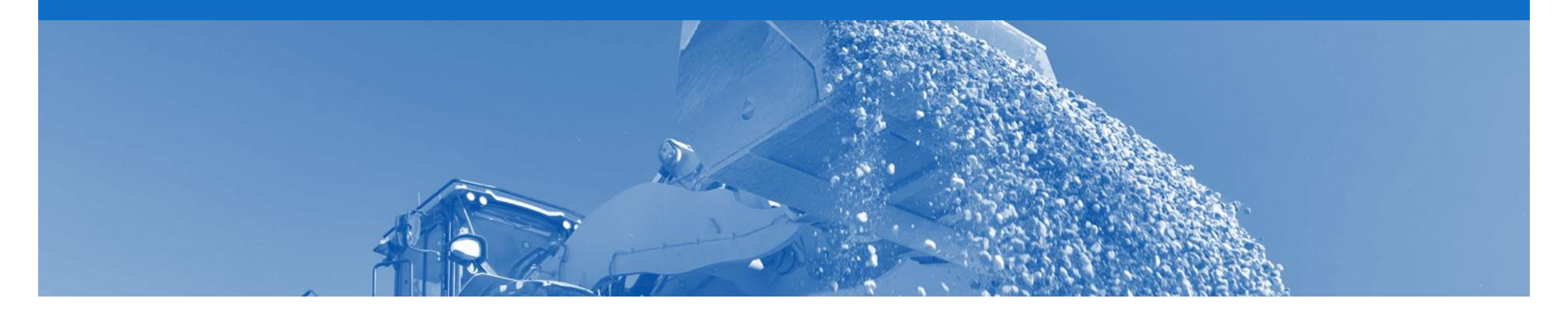

## **Service Order**

- · Service Orders are further classified into Planned or Unplanned
- · Multiple Invoices can be created against the same PO line up to the quantity/value available on that PO line
- For Planned Service Items, prices are locked and cannot be changed on the Invoice screen. Price changes should be managed via an Order Confirmation with Changes
- · Quantity Balance Tracking is in place for Planned Service Items
- · Price Balance Tracking is in place for Unplanned Service Items
- Claims can be made against Unplanned Service lines if the price is sent through as 0. The system will balance track the invoices up to a limit set by Rio Tinto
- Supply Or Service Order Types
  - Planned Service
  - Unplanned Service
  - \$0 Value PO

### **Planned Service Order – Line Item Level**

- Planned Child Lines Item
  Type 'SERVICE'
- A Planned Service Item is generally a continued service where Rio Tinto knows the details and value of the service carried out and will provide line details.
- The numbering of Planned service lines are sequential 10.10, 10.20, 10.30 etc.
- Planned Service orders consist of Parent and Child lines

| Line Items                                                                       |                                                                   |                                                                |                       |               |             |                           |                |                  | Show Item         | Details       |      |
|----------------------------------------------------------------------------------|-------------------------------------------------------------------|----------------------------------------------------------------|-----------------------|---------------|-------------|---------------------------|----------------|------------------|-------------------|---------------|------|
| Line #                                                                           | Part #                                                            | Customer Part #                                                | Туре                  | Return        | Revision Le | vel Qty (Unit)            | Need By        | Price            | Subtotal          |               |      |
| ▼ 10<br>Description                                                              | Parent Line                                                       |                                                                | Service               |               |             |                           | 28 Feb<br>2015 |                  | \$1,000.00<br>AUD | Details       |      |
| 10.<br>Description                                                               | Child Line                                                        | ]                                                              | Service               |               |             | 1.0<br>(SRV)              |                | \$1,000.00 AUD   | \$1,000.00<br>AUD | Details       |      |
| rder submitted on: Monda<br>aceived by Ariba Network<br>his Purchase Order was s | y 2 Feb 2015 10:00<br>on: Tuesday 11 Jul<br>ent by Rio Tinto - TE | PM GMT+10:00<br>2017 1:17 PM GMT+10:0<br>.ST AN01003886221-T a | 00<br>nd delivered by | Ariba Network |             |                           |                |                  | Sub-tota          | I: \$ 1,000.0 | 0 AL |
| Create Order Co                                                                  | nfirmation 🔻                                                      | S Create Service                                               | e Sheet               | Create        | Invoice 🔻   | Hide   Print <del>√</del> | Download       | PDF   Export cXM | L   Downloa       | ad CSV        | Res  |
|                                                                                  |                                                                   |                                                                |                       |               |             |                           |                |                  |                   | Do            | one  |

## **Unplanned Service Order – Line Item Level**

- Unplanned Child Line- Item
   Type 'SERVICE'
- An Unplanned Service Item is where Rio Tinto does not know the details and value of the service but place a limit on a service order which allows the supplier to draw down on the order up to the value of the limit set by Rio.
- Unplanned Service orders consist of only Parent lines. Child lines are added on Invoice

| Line Ite                                         | ems                                                 |                                                                                     |                                                |                    |                   |            |               |                   | Show Iter          | n Details 📰        |
|--------------------------------------------------|-----------------------------------------------------|-------------------------------------------------------------------------------------|------------------------------------------------|--------------------|-------------------|------------|---------------|-------------------|--------------------|--------------------|
| Line #                                           | Part #                                              | Customer Part #                                                                     | Туре                                           | Return             | Revision Level    | Qty (Unit) | Need By       | Price             | Subtotal           |                    |
| 10                                               |                                                     |                                                                                     | Service                                        | Paren              | t Line            | 1.0 (SRV)  | 3 Jul 2014    | \$210.00 AUD      | \$210.00 AUD       | Details            |
| Desc                                             | cription: tes                                       | st for service entry she                                                            | et                                             |                    |                   |            |               |                   |                    |                    |
| Order submitte<br>Received by A<br>This Purchase | ed on: Thursda<br>Ariba Network (<br>e Order was se | ay 3 Jul 2014 10:00 PM Gi<br>on: Thursday 13 Jul 2017<br>ent by Rio Tinto - TEST AN | MT+10:00<br>1:16 PM GMT+10:<br>01003886221-T a | 00<br>nd delivered | by Ariba Network. |            |               |                   | Sub-to             | otal: \$710.00 AUD |
| ☑ Creat                                          | te Order Cor                                        | nfirmation 🔻 🖇                                                                      | Create Service                                 | Sheet              | Create Invoice 🔻  | Hide       | Print -   Dov | wnload PDF   Expo | ort cXML   Downloa | ad CSV   Resend    |
|                                                  |                                                     |                                                                                     |                                                |                    |                   |            |               |                   |                    | Done               |

## **0\$ Value Service Order – Line Item Level**

- **\$0 Value Unplanned -** Item Type '**SERVICE**'
- If an Unplanned Service Item with a price of \$0 is received, this is an indication that Rio Tinto requires a quote for the service
- Respond to the order by completing an Order
   Confirmation – Update Line Items (see Order Confirmation next) with an estimated price for this service
- Rio Tinto will evaluate and sent a Change Order with the correct price

| Line Ite                                               | ems                                                       |                                                                                   |                                                         |                     |                |                |              |             | Show Item Details |          |
|--------------------------------------------------------|-----------------------------------------------------------|-----------------------------------------------------------------------------------|---------------------------------------------------------|---------------------|----------------|----------------|--------------|-------------|-------------------|----------|
| Line #                                                 | Part #                                                    | Customer Part #                                                                   | Туре                                                    | Return              | Revision Level | Qty (Unit)     | Need By      | Price       | Subtotal          |          |
| 10                                                     |                                                           |                                                                                   | Service                                                 |                     |                | 1.0 (SRV)      | 31 Dec 2011  |             | Details           |          |
| Desc                                                   | cription: Serv                                            | vice & repairs of gener                                                           | rators                                                  |                     |                |                |              |             |                   |          |
| Order submitt<br>Received by <i>i</i><br>This Purchase | tted on: Thursday<br>Ariba Network or<br>se Order was sen | 3 Feb 2011 10:00 PM GN<br>1: Thursday 13 Jul 2017 12<br>t by Rio Tinto - TEST ANO | MT+10:00<br>2:34 PM GMT+10:00<br>1003886221-T and deliv | vered by Ariba Netv | work.          |                |              |             | Sub-total: \$     | 0.00 AUD |
| 🕑 Crea                                                 | te Order Conf                                             | irmation 🔻 🐒                                                                      | Create Service Shee                                     | t 🖻 Crea            | ate Invoice 🔻  | Hide   Print - | Download PDF | Export cXML | Download CSV      | Resend   |
|                                                        |                                                           |                                                                                   |                                                         |                     |                |                |              |             |                   | Done     |

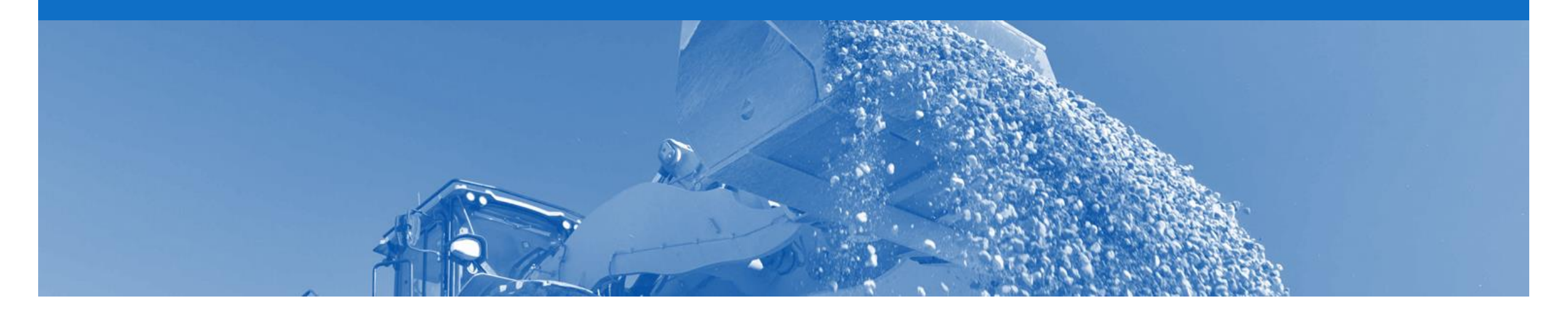

# **Price Basis Quantity**

- Price Basis Quantity (PBQ) is used to communicate the 'price per' and applies for certain orders
- PBQ determines the Monetary Amount
- Rio Tinto will pay the value listed in the Monetary Amount for the Quantity ordered
- PBQ cannot be changed on the Order Response document and will be carried through to the Invoice
- If changes are required to the order (e.g. price) then alter the quantity &/or the price of the Order Confirmation so that the Monetary Amount is correct
- If the PBQ is not correct, contact the Buyer Party listed on the Purchase Order
- · Only when the PBQ contains a value other than one will you need to review and apply a conversion if necessary

## **Price Basis Quantity**

Price Basis Quantity (PBQ) needs to not be equal to 1. Subtotal is arrived by using the conversion factors and PBQ.

In such instances the Price Unit Of Measure (UOM), ordering UOM and PBQ with conversion factor are sent in AN order.

#### E.g. ►

An order has been created for 2 BX in SAP and price is AUD 3000 per 2 cartons where 30 BX are in 2 Cartons (converted to .0666666666666667 carton per box). This results in a sub total of \$200 and all conversion factors are seen in AN order.

| e #  | Part #       | Customer Part #     | Туре     | Return     | Revision Level | Qty (Unit) | Need By           | Price          | Subtotal     |            |
|------|--------------|---------------------|----------|------------|----------------|------------|-------------------|----------------|--------------|------------|
| 10   |              | 20008760            | Material |            |                | 2.0 (BX)   | 13 Jul 2017       | \$3,000.00 AUD | \$200.00 AUD | Summary    |
| Desc | cription: Al | BSORBENT PAD,200    | /BOX     |            |                |            |                   |                |              |            |
|      | -            |                     |          |            |                |            |                   |                |              |            |
|      | Status       |                     |          |            |                |            |                   |                |              |            |
|      | 2.0 Uncor    | nfirmed             |          |            |                |            |                   |                |              |            |
|      |              |                     |          |            |                |            |                   |                |              |            |
|      | Control Ke   | ys                  |          |            |                |            |                   |                |              |            |
|      | Order Co     | nfirmation: allowed |          |            |                |            |                   |                |              |            |
|      | Ship Noti    | ce: allowed         |          |            |                |            |                   |                |              |            |
|      | Invoice: i   | s not ERS           |          |            |                |            |                   |                |              |            |
|      |              |                     |          |            |                |            |                   |                |              |            |
|      | Pricing De   | tails               |          |            |                |            |                   |                |              |            |
|      |              |                     |          |            |                |            | -                 |                |              |            |
|      | Unit Det     | ails (i)            |          |            |                |            | Price Details (i) |                |              |            |
|      | Unit Con     | iversion            |          | Price Unit | Order Unit     |            | Pric              | e Price Unit C | Quantity     | Price Unit |
|      |              |                     |          |            |                |            |                   |                |              |            |

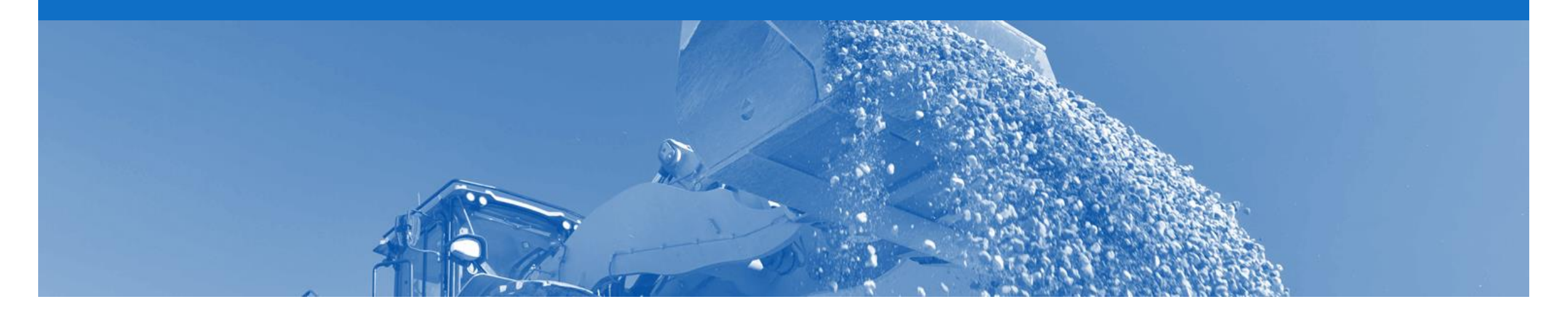

## **Order Confirmation**

- When a new order is received into Ariba, you will be required to create an Order Confirmation
- There are 3 types of Order Confirmation; a Confirmation can be created to either confirm, update or reject the order:
  - 1) Confirm Entire Order: used to confirm all line item details of the order.
  - 2) Update Line Item: please use Confirm Entire Order or Reject Entire Order.
  - 3) Reject Entire Order: used to reject the order if it cannot be fulfilled.

## **Begin the Order Confirmation**

- 1. Click **Inbox** tab on the Dashboard.
- Screen displays: Orders and Releases
- 2. Click the **Order Number** to open the order.
- Screen displays: Purchase Order

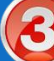

View the Purchase Order.

- 4. Click Create Order Confirmation.
- Drop down box displays available options:
  - Confirm Entire Order
  - Reject Entire Order

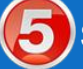

Select appropriate option.

 Screen displays: Order Confirmation

| HOME       | INBOX      |                | CATALOG      | s reports                                                   |                         |             |              |               | CSV Documents v | Creat    | e 🗸       |
|------------|------------|----------------|--------------|-------------------------------------------------------------|-------------------------|-------------|--------------|---------------|-----------------|----------|-----------|
| Orders and | Releases   | Time & Exp     | pense Sheets | Early Payments                                              | Scheduled Payments      | Remittances | Inquiries    | Notifications | More            |          |           |
| Orders     | s and R    | eleases        |              |                                                             |                         |             |              |               |                 |          |           |
| Ord        | ders and F | Releases       | Items to Sh  | ip                                                          |                         |             |              |               |                 |          |           |
| ► Se       | earch Filt | ers            |              |                                                             |                         |             |              |               |                 |          |           |
| Orde       | ers and R  | eleases (14    | 4)           |                                                             |                         |             |              |               |                 |          |           |
|            | Туре       | Order Numbe    | r Ver        | Ship To Address                                             | Amount                  | Date 1      | Order Status | Settlement    | Amount Invoiced | Revision | Actions   |
| ▼ Cu       | stomer: De | mo Buyer - TES | ST (14)      |                                                             |                         |             |              |               |                 |          |           |
| 0          | Order      | P012351        | 2            | Some Department of My<br>Company , sydney, NSV<br>Australia | /<br>V, \$70,470.00 AUD | 15 Aug 2016 | New          | Invoice       | \$0.00 AUD      | Original | Actions - |
|            |            |                | _            | Some Department of My                                       | /                       |             |              |               |                 |          |           |

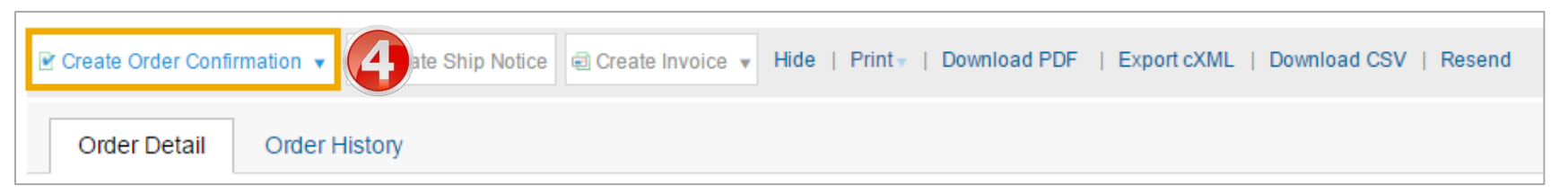

## **Order Confirmation – Confirm Entire Order**

| 6. | Enter Confirmation #                                                         | Confirming PO  |                                                |                                                                   |                              |                                  |            | Exe          | Next                |
|----|------------------------------------------------------------------------------|----------------|------------------------------------------------|-------------------------------------------------------------------|------------------------------|----------------------------------|------------|--------------|---------------------|
| 7. | Enter Supplier Reference                                                     | Confirm Entire |                                                |                                                                   |                              |                                  |            |              |                     |
| 8. | Click Next                                                                   | Order          | Confirmation #:                                | * 84621564                                                        |                              |                                  |            | ** Indica    | ites required field |
| >  | Screen displays the Review<br>Order Confirmation                             | Confirmation   | Ostinination #:<br>order #:<br>Customer:       | 3100984248<br>Rio Tinto - TEST                                    |                              |                                  |            |              |                     |
| 9  | Review Confirmation                                                          |                | Supplier Reference:                            |                                                                   |                              |                                  |            |              |                     |
| D  | Click Submit                                                                 | 6              | SHIPPING AND TAX IN                            | FORMATION                                                         | _                            |                                  |            |              |                     |
|    | Screen returns - Purchase<br>Order. Order Status has<br>changed to Confirmed |                | Comments:                                      | 17 Jul 2017                                                       |                              | Est. Tax (                       | Cost:      |              |                     |
|    |                                                                              |                | Line Items                                     |                                                                   |                              |                                  |            |              |                     |
|    |                                                                              |                | Line # Part #                                  | Customer Part #                                                   | Revision Level               | Qty (Unit)                       | Need By    | Unit Price   | Subtotal            |
|    |                                                                              |                | Description: 06H546 1 Schedule Li Current Orde | NTY Coolant tube cracke<br>nes<br>er Status: <b>1.0 Confirmec</b> | d<br>(Estimated Completion D | 1.0 (SRV)<br>Date: 17 Jul 2017 ) | 8 Apr 2013 | \$731.30 AUD | \$731.30 AUD        |

## **Order Confirmation – Update Line Item**

#### 6. Enter a **Confirmation** #.

- Enter the corresponding quantity into the appropriate fields - Confirm/Backorder.
- 8. Click **Details** to edit details and add comments.
- Screen displays: Line Item Details screen

| Confirming PO            |                                                                                                  |                                                                                         |                                         |                                                     |                                   | Exit                       | Next                       |
|--------------------------|--------------------------------------------------------------------------------------------------|-----------------------------------------------------------------------------------------|-----------------------------------------|-----------------------------------------------------|-----------------------------------|----------------------------|----------------------------|
| 1 Update Item<br>Status  | <ul> <li>Order Confirma</li> </ul>                                                               | ation Header                                                                            |                                         |                                                     |                                   | * Indic                    | cates required field       |
| 2 Review<br>Confirmation | Confirmation #: *<br>Associated<br>Purchase Order #:<br>Customer:<br>Supplier Reference:         | 373676<br>3023196650<br>Rio Tinto - TEST                                                |                                         | ]                                                   |                                   |                            |                            |
|                          | Est. Shipping Date:<br>Est. Delivery Date:<br>Comments:                                          | Enter shipping ar                                                                       | nd tax information at the               | line item level.<br>Est. Shipping Co<br>Est. Tax Co | ist:                              | æ                          |                            |
|                          | Line Items                                                                                       |                                                                                         |                                         |                                                     |                                   |                            |                            |
|                          | Line # Part #<br>1 VMN<br>Description: MCB/R<br>• Schedule L<br>Current Or<br>0 15.0<br>Confirm: | Customer Part #<br>20000430<br>CD 10KA 1PN 6A 30M<br>Lines<br>der Status<br>Unconfirmed | Revision Level IA DSRCB0630 ackorder: 5 | Qty (Unit)<br>15.0 (EA)                             | Need By<br>26 Jun 2017<br>Details | Unit Price<br>\$142.28 AUD | Subtotal<br>\$2,134.20 AUD |
|                          | Confirm All                                                                                      | ased on Schedule Line                                                                   | Ś                                       |                                                     |                                   | Exit                       | Next                       |

## **Order Confirmation – Update Line Item** cont...

| Enter updated information;                                                                                                    | Line # Part # Customer Part # Revision Level Oty Unit Need By Shin By Unit Price Subtotal                                                                                                    | Cancel |
|----------------------------------------------------------------------------------------------------|----------------------------------------------------------------------------------------------------|--------|
| Backorder <ul> <li>Est. Delivery Date</li> <li>Comments</li> </ul>                                                                | 1         VMN         20000430         15.0         EA         26 Jun 2017         \$142.28 AUD         \$2,134.20 AUD           Description:         MCB/RCD 10KA 1PN 6A 30MA DSRCB0630         New Order Status         5         Backordered | 3016   |
| Confirmed <ul> <li>Est Delivery Date</li> <li>Unit Price (add the currency in capitals after changing price, e.g. AUD)</li> </ul> | Est. Shipping Date: Est. Delivery Date: 21 Jul 2017 Comments: New Order Status 10 Confirmed                                                                                                    |        |
| <ul><li>Supplier Part</li><li>Comments</li></ul>                                                                                  | Est. Shipping Date: Est. Delivery Date: 14 Jul 2017                                                                                                    |        |
| 10. Click <b>Ok.</b>                                                                                                    | Unit Price: 150 AUD Price Unit Quantity:* 1                                                                                                    |        |
| <ul> <li>Screen returns – Order</li> <li>Confirmation</li> </ul>                                                                  | Unit Conversion: 1<br>Price Unit * EA                                                                                                    |        |
| Click Next.                                                                                                    | Supplier Part: VMN Auxiliary Part ID:                                                                                                    |        |
| <ul> <li>Screen displays: Review</li> <li>Order Confirmation</li> </ul>                                                           | Manufacturer Part ID:<br>Manufacturer Name:<br>Batch ID:                                                                                                    |        |
| Click Submit.                                                                                                    | Comments: * Price Increase                                                                                                    |        |
| <ul> <li>Screen returns - Purchase</li> <li>Order, Order Status has</li> </ul>                                                    | Pricing Description:<br>Subtotal: ① \$1,422.80 AUD                                                                                                    |        |
| changed to Partially Confirmed                                                                                                    | ОК                                                                                                    | Cancel |

© 2017 SAP Ariba. All rights reserved.

## **Order Confirmation – Reject Entire Order**

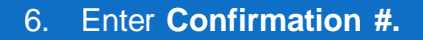

- 7. Select a **Rejection Reason** from the drop down box.
- 8. Enter **Comments** for the rejection.
- 9. Click Reject Order.
- Screen returns Purchase Order. Order Status has changed to Rejected

Use the Reject if;

- You can no longer fulfil the order
- Details of the order need to be changed
- The order was not intended for your company
- Include detailed notes advising reason for rejection

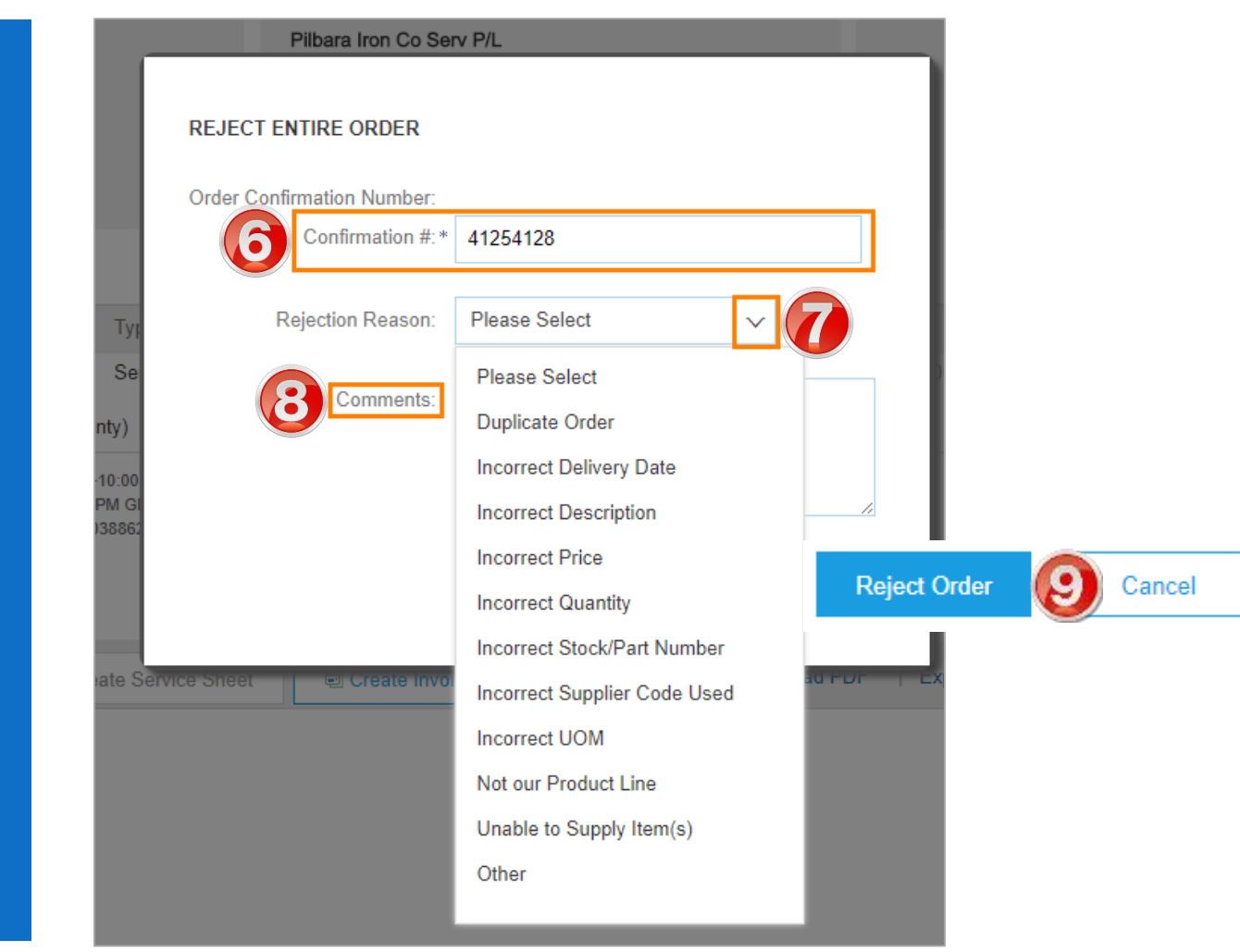

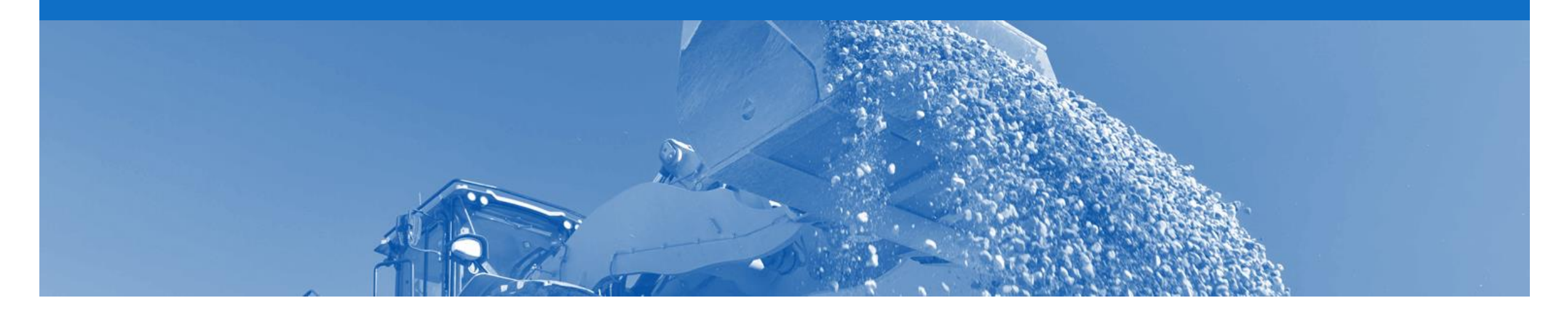

# **Ship Notice**

- A Ship Notice (ASN) informs Rio Tinto of the delivery details for the items being shipped
- The ASN is only applicable to Goods and Repair items
- Balance Tracking is use to keep count of what has been previously been submitted
- Only Confirmed lines can be copied to ASN
- ASN can be cancelled
- When an ASN is sent, there is a pop-up which allows the supplier to create an Invoice
- ASN is an optional document. It is not mandatory to create this document

## **Begin the Ship Notice**

- 1. Click **Inbox** tab on the Dashboard.
- Screen displays: Orders and Releases
- 2. Click the **Order Number** to open the order.
- Screen displays: Purchase Order

**3**View the Purchase Order.

- 4. Click Create Ship Notice.
- Screen displays: Ship Notice

| HOME                                             |                | CATALOG      | s reports                                                    |                    |             |              |               | CSV Documents - | Create   | •                |
|--------------------------------------------------|----------------|--------------|--------------------------------------------------------------|--------------------|-------------|--------------|---------------|-----------------|----------|------------------|
| ders and Releases                                | Time & Exp     | ense Sheets  | Early Payments                                               | Scheduled Payments | Remittances | Inquiries    | Notifications | More            |          |                  |
| Orders and R                                     | eleases        |              |                                                              |                    |             |              |               |                 |          |                  |
| Orders and F                                     | Releases       | Items to Shi | p                                                            |                    |             |              |               |                 |          |                  |
| Search Filt                                      | ers            |              |                                                              |                    |             |              |               |                 |          |                  |
| Orders and R                                     | eleases (14    | )            |                                                              |                    |             |              |               |                 |          |                  |
| Туре                                             | Order Number   | r Ver        | Ship To Address                                              | Amount             | Date 👃      | Order Status | Settlement    | Amount Invoiced | Revision | Actions          |
| Customer: De                                     | mo Buyer - TES | 5T (14)      |                                                              |                    |             |              |               |                 |          |                  |
| Order                                            | P012351        | 2)           | Some Department of My<br>Company , sydney, NSW<br>Australia  | , \$70,470.00 AUD  | 15 Aug 2016 | New          | Invoice       | \$0.00 AUD      | Original | Actions <b>•</b> |
| Order                                            | PO96743        | 1            | Some Department of My<br>Company<br>Sydney, NSW<br>Australia | \$8,000.00 AUD     | 4 Apr 2016  | New          | Invoice       | \$0.00 AUD      | Original | Actions 🔻        |
| Create Order Confirmation 🗸 🗟 Create Ship Notice |                |              |                                                              |                    |             |              |               |                 |          |                  |
| Order Detail Order History                       |                |              |                                                              |                    |             |              |               |                 |          |                  |

## **Ship Notice**

- 5. Enter Packing Slip ID
- 6. Enter Actual Shipping Date
- 7. Delivery Terms and the Shipping Payment Method will be pre-populated

| * Indicates required field       SHIP FROM     DELVER TO       Rio best-TEST<br>Brisbane     Update Address     Update Address     Update Address     Update Address <ul> <li>Ship Notice Header</li> <li>Shipping</li> <li>packing Slip ID - 5554548</li> <li>for mories #.</li> <li>Service Level:</li> <li>Service Level:</li> <li>Delivery Date:</li> <li>Shipping</li> <li>Actual Shipping Date:</li> <li>Service Level:</li> <li>Delivery Terms</li> <li>Subvisible:</li> <li>Delivery Terms</li> <li>Transport Terms</li> <li>Equipment Identification Code</li> <li>Gross Volume</li> <li>Update Gross Volume</li> <li>Update Gross Volume</li>             &lt;</ul>                                                                                                    | Ne          |
|----------------------------------------------------------------------------------------------------|-------------|
| Ship PFROM   Ro test - TEST<br>Brichane   Australia     Update Address     Hall Creak Mine<br>via Nabo 2LD     Australia     Ship Notice Header     Sipping     Tracking     Packing Slip ID * 5554548     Tracking     Carrier Name:     Service Level:     Service Level:     Service Level:     Packing Slip ID * 5554548     Tracking     Carrier Name:     Service Level:     Carrier Name:     Service Level:     Service Level:     Carrier Name:     Service Level:     Service Level:     Carrier Name:     Service Level:     Service Level:                                                                                                    |             |
| Bit Deskins Update Address Hall Case Mine Update Address Update Address <t< td=""><td></td></t<>                                                                                                    |             |
| Ship Notice Header      Ship Notice Header      Singing                                                                                                    | date Addres |
| Shipping       Tracking         Packing Slip ID* 5554548       Carrier Name:         Invoice #:       Service Level:         Invoice #:       Service Level:         Ship Nole: Type:       Select ~         Actual Shipping Date:       Tacking         Actual Shipping Date:       Image: Tarrispont Seconds         Actual Shipping Date:       Image: Tarrispont Seconds         Actual Shipping Date:       Image: Tarrispont Seconds         Actual Shipping Date:       Image: Tarrispont Seconds         Image: Tarrispont Terms       Image: Tarrispont Condition         Delivery Terms:       Taraspont Terms         Delivery Terms:       Taraspont Condition         Is Sensitive Leat:       Image: Tarrispont Terms         Taraspont Terms       Equipment Identification Code       Gross Volume       Unit       Gross Weight       Unit       Sealing Party Code       SealID         Other        Image: Tarrispont Terms       Equipment Identification Code       Gross Volume       Unit       Gross Weight       Unit       SealID                                                                                                    |             |
| Packing Slip ID* 554548   Invoice #; Service Level:   Invoice #; Service Level:   Service Level: Service Level:   Actual Shipping Date: • Actual Delivery Date: • 5 Jul 2017 Hazard Type: United Nations Dangerous Goods • Code: • Dimensions • DELIVERY INFORMATION Delivery Terms: • Transport Condition Delivery Terms: • Transport Condition Is Sensitive Load: • • Transport Terms Equipment Identification Code Gross Volume Unit Gross Weight Unit Sealing Party Code Sealing Party Code Sealin                                                                                                    |             |
| Invoice f:   id Delivery Date:   Ship Notice Type:   Select   Actual Shipping Date:   Actual Delivery Date:   Actual Delivery Date:   Subject   Hazard Type:   United Nations Dangerous Goods   Code:   Is Divisible:   O      Service Level:       Service Level:    Function:   Image: Code:   Image: Code:                                                                                                    |             |
| Belivery Date:     Select      Actual Shipping Date:     Actual Shipping Date:     Actual Shipping Payment Method:     Actual Shipping Payment Method:     Account     Shipping Payment Method:     Account     Account |             |
| Ship Notice Type: Select   Actual Shipping Date: Image: Code:   Actual Oblevery Date: 5 Jul 2017   Hazard Type: United Nations Dangerous Goods   Is Divisible: Image: Code:   Is Delivery Terms: Transport Condition   Delivery Terms: Transport Condition   Is Sensitive Load: Image: Code:   Transport Terms Equipment Identification Code   Gross Volume Unit   Gross Weight Unit   Sealing Party Code Seal ID                                                                                                    |             |
| Actual Shipping Date: Actual Delivery Date: 5 Jul 2017   Actual Delivery Date: 5 Jul 2017   Hazard Type: United Nations Dangerous Goods   Is Divisible: O     Delivery Terms: Transport Condition   Delivery Terms: Transport Condition   Delivery Terms: Transport Condition   Is Sensitive Load: O     Transport Terms Equipment Identification Code   Gross Volume Unit   Gross Weight Unit   Sealing Party Code Seal ID                                                                                                    |             |
| Actual Delivery Date:* 5 Jul 2017   Hazard Type: United Nations Dangerous Goods   b Dimensions Code:                                                                                                    |             |
| Hazard Type:       United Nations Dangerous Goods       Code:         Is Divisible:       Is         • DELIVERY INFORMATION                                                                                                    |             |
| Is Divisible: ①  Dimensions  Delivery Terms: Transport Condition Delivery Terms Description: Is Sensitive Load: ①  Transport Terms Equipment Identification Code Gross Volume Unit Gross Weight Unit Sealing Party Code Seal ID Other                                                                                                    |             |
| Dimensions Delivery Terms:* Transport Condition  Delivery Terms Description: Is Sensitive Lead: ①  Transport Terms Equipment Identification Code Gross Volume Unit Gross Weight Unit Sealing Party Code Seal ID                                                                                                    |             |
| ▼ DELIVERY INFORMATION       Delivery Terms:* Transport Condition       Shipping Payment Method:* Account         Delivery Terms Description:       Image: Condition Condition       Image: Condition Condition Condition         Is Sensitive Load: ①       Image: Condition Condition Condition Condition Condition Condition       Image: Condition Condition Condition Condition Condition Condition Condition       Image: Condition Condition Condition Condition Condition Condition Condition Condition       Image: Condition Condition Conditin Conditin Conditin Condition Condition Condition Conditin Condi                                                                                                    |             |
| Delivery Terms:*       Transport Condition       Shipping Payment Method:*       Account         Delivery Terms Description:       Image: Construction of the sector of the sector of the sec                                                                                     |             |
| Delivery Terms Description:       Image: Construction of the second of the second of the                                | ```         |
| Transport Terms Description:                                                                                                    |             |
| Is Sensitive Load: ① Transport Terms Equipment Identification Code Gross Volume Unit Gross Weight Unit Sealing Party Code Seal ID Other                                                                                                    |             |
| Transport Terms       Equipment Identification Code       Gross Volume       Unit       Gross Weight       Unit       Sealing Party Code       Seal ID         Other </td <td></td>                                                                                                    |             |
| Other 🗸                                                                                                    |             |
|                                                                                                    |             |
| CIP                                                                                                    |             |
|                                                                                                    |             |
| Add Transport Term                                                                                                    |             |
|                                                                                                    |             |
|                                                                                                    |             |

## Ship Notice cont.

|                                                                                                    | Order Iter | ns                                                                                   |                                                |                      |             |              |                     |              |                |                   |           |            |           |            |                   |
|----------------------------------------------------------------------------------------------------|------------|--------------------------------------------------------------------------------------|------------------------------------------------|----------------------|-------------|--------------|---------------------|--------------|----------------|-------------------|-----------|------------|-----------|------------|-------------------|
| 3. Update Snipping Quantity                                                                             | Order #    | Line # Part #                                                                        | Customer Part #                                | Revision Level       | Qty         | Unit Need    | Ship By             | Unit Price   | Subtotal       | Customer Location |           |            |           |            |                   |
| <ul> <li>If doing partial shipment</li> </ul>                                                           | 3023191502 | 1<br>Description: COLL                                                               | 20148349<br>ECTOR;MTUAUST;X5270                | 3500019              | 2.0         | EA 11 Jul    | 2017                | \$25.00 AUD  | \$50.00 AUD    | 1490              | Remove    |            |           |            |                   |
| . Click Add Details (if further details are required to be added)                                       |            | Shipment Status<br>Total Item Due Quan<br>Confirmation Status<br>Total Confirmed Qua | tity: 2.0 EA<br>s<br>ntity: 2 EA Total Backord | lered Quantity: 0 EA | Detek ID    |              | Production Date     | Fundad       |                | 6                 |           |            |           |            |                   |
|                                                                                                    |            | 1                                                                                    | 2.0                                            | Qty                  | Batch ID    |              | Production Date     |              |                | Add Details       |           |            |           |            |                   |
| <ol> <li>Update required:</li> <li>Asset Details</li> <li>Dangerous Goods</li> <li>Packaging</li> </ol> |            | Add Ship Notice I<br>Other Information<br>Manufacturer Part ID                       | Line                                           |                      | Create Shir | Notice       |                     |              |                |                   |           |            |           | 2          | Cance             |
| - Tackaying                                                                                             |            | Manufacturer Name.                                                                   | MITO AUSTRALIA P/L                             |                      |             |              |                     |              |                |                   |           |            |           |            |                   |
| 2) Click <b>Ok</b>                                                                                      | L Add      | Order Line Item                                                                      |                                                |                      | Order #     | Line #       | Part # Custor       | mer Part #   | Revision Level | Qty Unit          | Need By   | Ship By U  | nit Price | Subtotal   | Customer Location |
| Screen returns: Ship Notice                                                                             |            |                                                                                      |                                                |                      | 5025151502  | Description: | COLLECTOR;MT        | UAUST;X52703 | 500019         | 2.0 LA            | 110012017 | <b>U</b> 1 | 5.00 ADD  | 430.00 ADD | 1450              |
| Click Next                                                                                              |            |                                                                                      |                                                |                      |             | 1. Shippir   | g 2.0 EA            |              |                |                   |           |            |           |            |                   |
|                                                                                                    |            |                                                                                      |                                                |                      |             | RETAIL       | DETAILS             |              |                |                   |           |            |           |            |                   |
| Screen displays the Confirm                                                                             |            |                                                                                      |                                                |                      |             |              | Best Befor          | re:          |                |                   |           | Co         | lor:      | Code:      |                   |
| and Submit Ship Notice                                                                                  |            |                                                                                      |                                                |                      |             |              | Expires E           | Зу:          |                |                   |           | S          | ize:      | Code:      |                   |
| Poviow Ship Notico                                                                                      |            |                                                                                      |                                                |                      |             |              | Free Goods Quanti   | ty:          | Unit:          |                   |           | Gra        | ide:      | Code:      |                   |
|                                                                                                    |            |                                                                                      |                                                |                      |             | Europ        | ean Waste Catalog I | D:           |                |                   |           | Qua        | lity:     | Code:      |                   |
| Click <b>Submit</b>                                                                                     |            |                                                                                      |                                                |                      | 1           | ASSET        | DETAILS             |              |                |                   |           |            |           |            |                   |
|                                                                                                    |            |                                                                                      |                                                |                      | $\sim$      | Serial Nu    | nber                |              |                | Asset 1           | ag        |            |           |            |                   |
| Screen returns: Purchase<br>Order                                                                       |            |                                                                                      |                                                |                      |             | Add Ass      | et                  |              |                |                   |           |            |           |            |                   |
|                                                                                                    |            |                                                                                      |                                                |                      |             | ► HAZARD     | DETAILS             |              |                |                   |           |            |           |            |                   |
| e: the Order Status has                                                                                 |            |                                                                                      |                                                |                      |             | PACKAG       | NG                  |              |                |                   |           |            |           |            |                   |
| changed to Partially Shipped or                                                                         |            |                                                                                      |                                                |                      |             |              |                     |              |                |                   |           |            |           |            |                   |

## **Ship Notice Cancel**

Invo

- 1. Click Outbox tab on the Dashboard.
- > Screen displays: Invoices
- 2. Select the subcategory -Ship Notices
- Screen displays: Ship Notices
- 3. Click the **Packing Slip ID** to open the Ship Notice
- Screen displays: the sent Ship Notice
- 4. Click Cancel
- Pop-Up Box Displays
- 5. Click Yes
- Screen displays: Ship Notices

**Note**: the Ship Notice Status has changed to Obsoleted

| HOME     | ООТВОХ                    | CATALOGS     | REPORTS    | UPLOAD/DOWNLOAD        | с                     | SV Documents 🗸                | Create <b>▼</b> |  |  |  |  |
|----------|---------------------------|--------------|------------|------------------------|-----------------------|-------------------------------|-----------------|--|--|--|--|
| voices   | Order Confirmations       | Ship Notices | 2 e Sheets | Extended Collaboration | Product Replenishment | Drafts                        |                 |  |  |  |  |
| Ship N   | otices                    |              |            |                        |                       |                               |                 |  |  |  |  |
| ► Se     | arch Filters              |              |            |                        |                       |                               |                 |  |  |  |  |
| Ship     | Notices (22)              |              |            |                        |                       | Page                          | 1 v » 🖬         |  |  |  |  |
|          | Packing Slip ID           |              | Ship Notic | e: ASDASDASD           | )                     |                               |                 |  |  |  |  |
| <b>.</b> | ASDASDASD<br>PACKSLIP1212 | 94           | Cancel     | Print Export cXML      |                       |                               |                 |  |  |  |  |
|          |                           |              | Detail     | History                |                       |                               |                 |  |  |  |  |
|          |                           |              | SHIP FRO   | м                      |                       | DELIVER T                     | 0               |  |  |  |  |
|          |                           |              | Rio test - | TEST                   |                       | CENTURION TRANSPORT<br>CO P/L |                 |  |  |  |  |

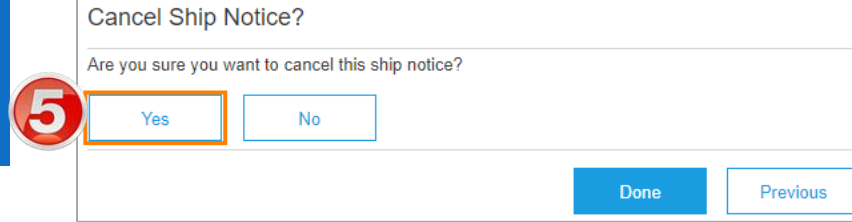

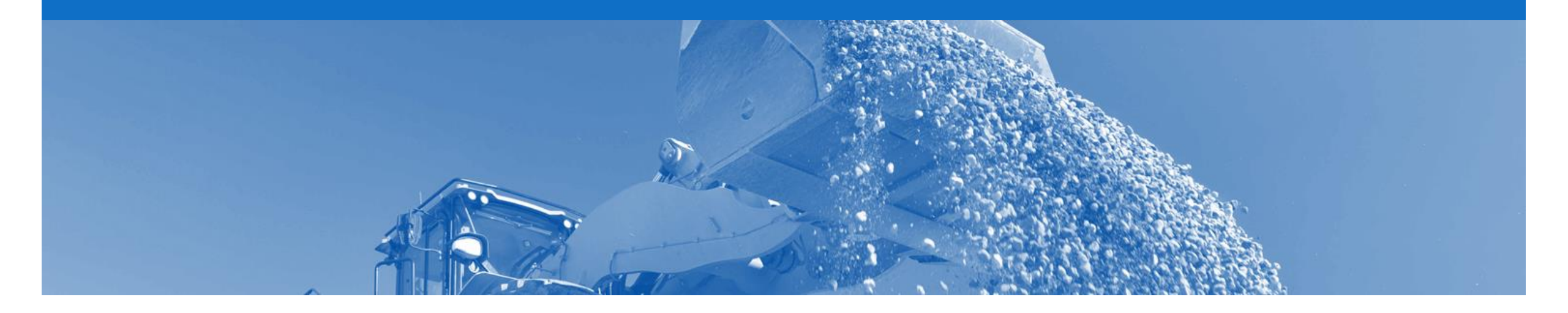

## **Goods Receipt**

• A Goods Receipt Notice (GRN) is sent by Rio Tinto to inform you of what they have received into their system from the shipment you sent

## Locating the Goods Receipt cont.

|   | Click Inbox.                                           | номе            |               |                    | g catalogs i         | REPOR | is upload                                              | Download                                                      |                                                     | ents 🗸 🛛 C                                                                         | reate <del>v</del>             |          |                               |                                   |
|---|--------------------------------------------------------|-----------------|---------------|--------------------|----------------------|-------|--------------------------------------------------------|---------------------------------------------------------------|-----------------------------------------------------|------------------------------------------------------------------------------------|--------------------------------|----------|-------------------------------|-----------------------------------|
|   | Select Receipts.                                       | Orders and Rele | eases Exter   | nded Collaboration | Time & Expense Sheet | s l   | Early Payments                                         | Scheduled Pay                                                 |                                                     | Acceipts More                                                                      |                                |          |                               |                                   |
|   |                                                        | Receipts        |               |                    |                      |       |                                                        |                                                               |                                                     |                                                                                    |                                |          |                               |                                   |
|   | Screen displays the list of<br>Goods Receipts received | ► Searc         | ch Filters    |                    |                      |       | Receipt: 30                                            | 005011195                                                     | 3232013                                             |                                                                                    |                                |          |                               | Done                              |
|   | Click Receipt Number.                                  | Receipt         | ts (500+)     |                    |                      |       | Print   Expo                                           | rt cXML                                                       |                                                     |                                                                                    |                                |          |                               |                                   |
|   | Corean dianta is the Coeda                             |                 | Receipt Numbe | ٢                  | Reference            | Cust  | Detail                                                 | History                                                       |                                                     |                                                                                    |                                |          |                               |                                   |
| · | Receipt                                                | 3               | 3000501119532 | 232013             | 3003885381           | Rio 1 | Detail                                                 | Thatory                                                       |                                                     |                                                                                    |                                |          |                               |                                   |
|   |                                                        |                 | 3000501125050 | 072013             | 3003885381           | Rio 1 | From:<br>Rio Tinto - TES<br>Brisbane 3000<br>Australia | T                                                             |                                                     | To:<br>supplier<br>11St<br>brisbane 10001<br>Australia<br>Phone:<br>Fax:<br>Email: |                                | Receipt: | Receipt #: 3<br>Receipt Date: | 300050111953232013<br>19 May 2013 |
|   |                                                        |                 |               |                    |                      |       |                                                        |                                                               |                                                     |                                                                                    |                                |          | Routing Statu<br>Related Docu | is: Sent<br>uments: 	☐ 3003885381 |
|   |                                                        |                 |               |                    |                      |       | ltem                                                   | Order Line Num                                                | iber                                                | Part #                                                                             | Customer Part #                |          | Qty (Unit)                    | Туре                              |
|   |                                                        |                 |               |                    |                      |       | Purchase Orde                                          | r : 3003885381                                                |                                                     |                                                                                    |                                |          |                               |                                   |
|   |                                                        |                 |               |                    |                      |       | 1<br>Descriptio                                        | 1<br>on:                                                      |                                                     | 1108772                                                                            | 40309294                       | 1.       | 0 EA                          | Received                          |
|   |                                                        |                 |               |                    |                      |       | Receipt received<br>Received by Ari<br>This Receipt wa | l on:Sunday 19 Ma<br>ba Network on: We<br>s sent by Rio Tinto | ay 2013 10:00 F<br>ednesday 12 Ju<br>) - TEST AN010 | PM GMT+10:00<br>I 2017 4:57 PM GMT+<br>03886221-T and deliv                        | 10:00<br>ered by Ariba Network |          |                               |                                   |

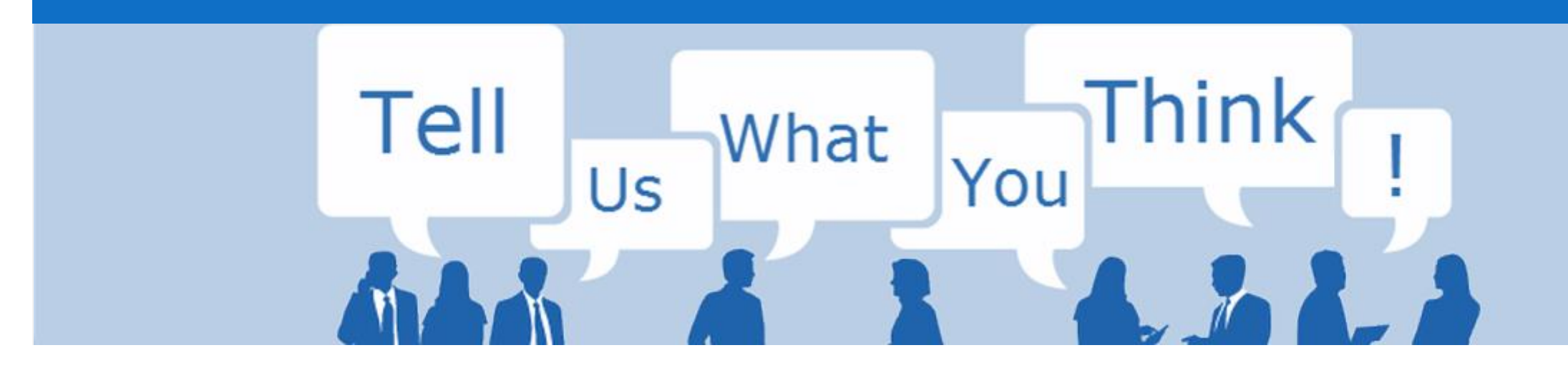

# **SAP Ariba Training Survey**

Please take a moment to complete our quick survey as we value your opinion and honest feedback.

The survey will take approximately five minutes and is anonymous.

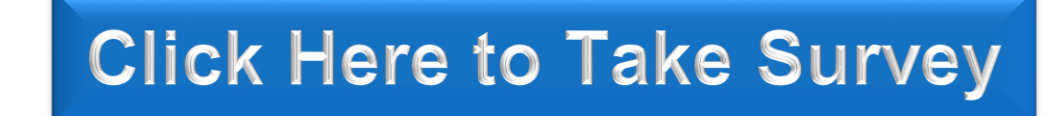

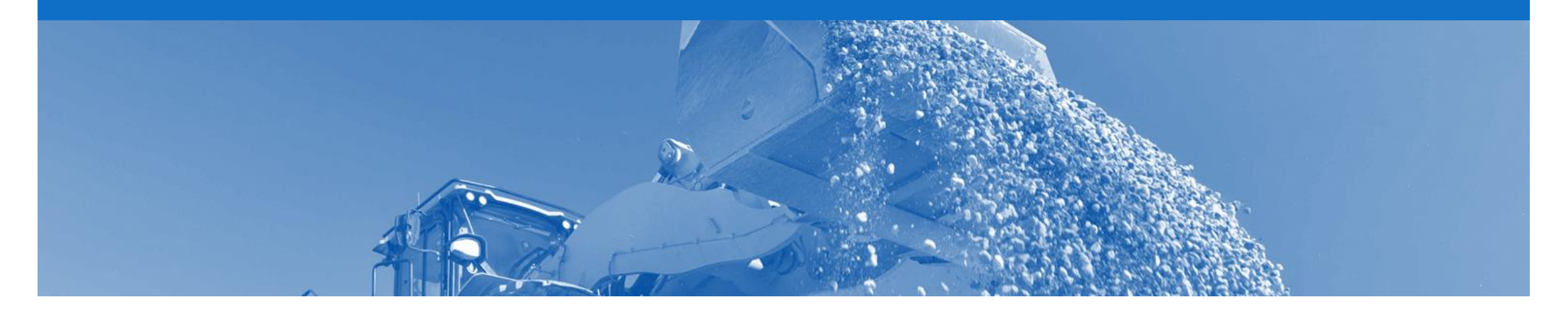

# Support

| Support Type                                                                     | Contact                                                                                                    |
|----------------------------------------------------------------------------------|----------------------------------------------------------------------------------------------------|
| Ariba Support                                                                    | <ol> <li>Click on the Help Centre – Support</li> <li>Select support option;         <ul> <li>Email SAP Ariba Customer Support</li> <li>Get help by Live Chat</li> <li>Get help by Phone</li> </ul> </li> </ol> |
| <b>Supplier Information Portal</b><br>(Location of Training Guide/s and Video/s) | <ol> <li>On the Home screen</li> <li>Click on Company Settings</li> <li>Click on Customer Relationships</li> <li>Click on Supplier Information Portal</li> </ol>                                               |
| Ariba Network Training Request                                                   | E: an.sellertraining.aus@sap.com                                                                                                    |